## How to view the operation record of the internal files on the web

## side (Document)

Users log in to OLISS web side, click "SMS Management  $\rightarrow$  SMS Files  $\rightarrow$  Internal Files" into the internal file interface, default display "List View", click the drop-down arrow, select "Tree View", In the tree view interface users can search the directory file through file name or file number, click the target file, the corresponding file information and operation record will display on the right, default display file information, click switch to "operation record", this interface will show "Approved", "Accepting" and "Rejected" regular / irregular operation record.

| 与 互海科技 ①                       | Q                               | Workb                                               | ench (23873) V    | essel Monitor Find          | Switching System ▼ 💭 😤 EN ▼                               | 0 🌔 🗱          |
|--------------------------------|---------------------------------|-----------------------------------------------------|-------------------|-----------------------------|-----------------------------------------------------------|----------------|
| Patrol Inspectiion             | External File                   | Internal File File Edit                             |                   |                             |                                                           |                |
| 🖒 SMS Management 🗸             | Add Import                      | Export File Grouping                                |                   |                             | List View. Default Order ~                                | Valid v Reset  |
| SMS Files                      | File No.                        | File Name                                           | Responsible Dept. | File Classification - Apper | ndix All Groups 🔻                                         | Stud Operation |
| External Files                 | file20240801<br>1.Click in orde | 内部文件20240801<br>r to enter the internal file interf | ace               | 2.Default dis<br>drop-down  | splay "List View", click the<br>arrow, select "Tree View" | Unre •••       |
| File Edit                      | GX/GLXZ37-02                    | 药品领用记录                                              | 人事                | Management Form             | 液化气船通用体系                                                  | Unre •••       |
| Audits Management              | GX/GLXZ37-01                    | 船舶药品清单                                              | 人事                | Management Form             | 液化气船通用体系                                                  | Unre •••       |
| Security Check                 | 测试                              | 初始化测试                                               |                   | Management Form             |                                                           | Unre •••       |
| Operation ><br>Record          |                                 | 测试                                                  |                   |                             |                                                           | Unre •••       |
| SMS Archive                    | SYQL/SM03                       | 潘俊杰的测试0626                                          |                   | Duty Manual                 |                                                           |                |
| 名 Customs Affairs > Management |                                 |                                                     |                   | 847 Total 10Total/Page 🗸    | < 1 2 3 85 >                                              | Go To 1 Page   |
| ∧ Vessel Incident Records      |                                 |                                                     |                   |                             |                                                           |                |

| 与 互海科技                       | ତ                                                         | Workbench 2387                   | 3 Vessel N                                                                                   | lonitor Fir       | nd Sw                                                                                                    | vitching System • | <b>Δ</b> 23 | EN▼ ⑦      | () 朱慧      |  |
|------------------------------|-----------------------------------------------------------|----------------------------------|----------------------------------------------------------------------------------------------|-------------------|----------------------------------------------------------------------------------------------------|-------------------|-------------|------------|------------|--|
| Patrol Inspectiion           | External File Internal File Fi                            | ile Edit                         |                                                                                              |                   |                                                                                                    |                   |             |            |            |  |
| SMS Management               | Please enter File Name/File No.                           | File Info. Ope                   | eration Record                                                                               |                   | .Default display file information, click switch to "Operation Record", this<br>Interface will show "Approved", "Accepting" and "Rejected" regular /<br>rregular operation record |                   |             |            |            |  |
| SMS Files 🗸 🗸 🗸 🗸 🗸 🗸 V      | Add More - File Grouping                                  | Please select the e              | Please select the execution type. Please select a vessel. Please select the execution status |                   |                                                                                                    |                   |             |            |            |  |
| External Files               | Controlled Files                                          | Please enter kousse              |                                                                                              |                   |                                                                                                    |                   |             |            |            |  |
| Internal File                | ■ 000-总目录1 ***                                            | Flease effet Keywo               |                                                                                              | Reset             |                                                                                                    |                   |             |            |            |  |
| File Edit                    | 2000-总目录(更新后)                                             | Table No./Name                   | Upload Pe                                                                                    | Vessel Name       | Month/Occ                                                                                                    | P.I.C of Upl      | Upload Date | Approver o | Acceptanc  |  |
| 4.Click the target file, the | corresponding file information and ope<br>20001-测试修改 ···· | ration record will di<br>006/006 | splay on the rig<br>1                                                                        | N 1               | 2024-07                                                                                                    | CruzDing          | 2024-07-20  |            | 2024-07-20 |  |
| Security Check               | Management Manual                                         | 006/006                          | 1                                                                                            | LINK OCEA<br>N 1  | 2024-01                                                                                                    | 杨芬芬               | 2024-11-26  |            | 2024-11-26 |  |
| Operation ><br>Record        | Duty Manual                                               | 006/006                          | 1                                                                                            | LINK OCEA<br>N 1  | 2023-09                                                                                                    | CruzDing          | 2023-12-01  |            | 2023-12-01 |  |
| SMS Archive                  | D Instruction Manual                                      | 006/006                          | 1                                                                                            | LINK OCEA<br>N 14 | 2023-08                                                                                                    | 朱俊                | 2023-11-13  |            | 2023-11-13 |  |
| Customs Affairs >            | ▶ 🗅 Management Form                                       |                                  |                                                                                              |                   | 19 Total 101                                                                                                    | īotal/Page →      | < 1 2       | > Go To    | 1 Page     |  |
| A Vessel Incident Records    |                                                           |                                  |                                                                                              |                   |                                                                                                    |                   |             |            |            |  |